# O que fazer para que o IPI seja destacado nas notas de transferência de filial virtual das rotinas 1419 e 1423?

Para que o IPI seja destacado nas notas de transferência de filial virtual das rotinas **1419 - Gerar Nota Foscal Transf. para Filial Virtual** e **1423 - Devolução de transf. filial virtual** realize os seguintes procedimentos:

<sup>\*</sup> 1. Parametrização

1) Acesse a rotina 132 - Parâmetros da Presidência;

1.1) Marque a opção Sim no parâmetro 2210 - Calcular preço de venda com IPI;

| Filtrado por: 2210                       |       |       |                                                                                                    |
|------------------------------------------|-------|-------|----------------------------------------------------------------------------------------------------|
| elecione a filial: 1 - PC INFORMATICA 01 |       |       | Comparar filiai                                                                                                    |
| Precificação                             |       |       | Acesse as abas teclando F2                                                                                                    |
| 2210 - Calcular preço de venda com IPI   | ⊙ Sim | O Não | Dica do parâmetro 2210:                                                                                                    |
|                                          |       |       | Não possui dica.<br>Tipo de dados:<br>- Sim/Não<br>Nome do parâmetro:<br>- FIL_CALCULARIPIVENDA<br>Assuntos relacionados:<br>- Precificação<br>- Vendas |
|                                          |       |       | rotina Obter nome Abrir                                                                                                    |
|                                          |       |       |                                                                                                    |

1.2) Clique o botão Salvar e fechar;

## 2. Configurar IPI

### 2.1) Acesse a rotina 271 - Cadastrar Tributação por produto;

2.2) Selecione os filtros conforme a necessidade e clique **Pesquisar**;

| 271 - Cadas<br>Winthor - PC Sistem                                                                  | strar tributaçã                                     | o do produto                    |                                                             |                                   |                                                  | ? 🗖 _ 🗆 X          |
|----------------------------------------------------------------------------------------------------|-----------------------------------------------------|---------------------------------|-------------------------------------------------------------|-----------------------------------|--------------------------------------------------|--------------------|
| Filtros Outros fil                                                                                  | tros                                                |                                 |                                                             |                                   |                                                  |                    |
| Fornecedor:<br>Comprador:<br>Região:<br>Departamento:<br>Seção:<br>Cód. produto: <mark>85301</mark> |                                                     | RIER FRANCESA 330ML ,           | Produto importad<br>Todos<br>Não importad<br>C de fornecedo | do Or<br>do The<br>pres internos  | dem<br>Descrição Código<br>Ins<br>Ativo CFora de | Clas.Fiscal        |
| NCM                                                                                                 | isualizar ajuda referente a                         | o campo que aparece este ícone. |                                                             |                                   |                                                  | <u>P</u> esquisar  |
| 3                                                                                                   | Proc                                                | uto                             |                                                             | ICMS                              |                                                  | Substituição Tribu |
| 4                                                                                                   | m                                                   | Não exist                       | em registros a serem most                                   | rados                             |                                                  | Þ                  |
| Região                                                                                              |                                                     | Tributo                         | )S                                                          |                                   | Tributação PIS/                                  | COFINS             |
| i≣ Reg Região                                                                                       | Cod.Tribut.                                         | %Icms CMV %Icms NF. % IG        | CM Ante % Base Red % I                                      | Desc. Cu: %Iva Cód.Trib.<br>rados | PI Descr. PIS/COFINS                             |                    |
| 4                                                                                                   |                                                     | Pointer receiver and a second   |                                                             |                                   |                                                  |                    |
| 🗄 Cód.Filial                                                                                        | Cond.Venda                                          | Gera ICMS Livro Fiscal          | ·······                                                     | *********                         |                                                  |                    |
| *                                                                                                   | Clique aqui para adici                              | onar uma nova linha             |                                                             |                                   |                                                  |                    |
|                                                                                                    | Não existem registro:<br>- [ – ] ▲ [ ✓ ] × ] <¥ [ * | a serem mostrados<br>🗑 🔹        |                                                             |                                   |                                                  | Þ                  |
|                                                                                                    |                                                     | Apl.Trib. Prod.Familia          | Limpar <u>T</u> ela                                         | Atualizar IPI venda               | Imprimir                                         | <u>E</u> echar     |

2.3) Informe o percentual desejado na coluna **% IPI Venda Futuro**, da coluna **IPI venda futuro** e pressione seta para baixo;

| 271 - Cadastrar tributação o<br>Winthor - PC Sistemas  | lo produto                                 |                                   |                            | ? ☑ _ □ ×                             |
|--------------------------------------------------------|--------------------------------------------|-----------------------------------|----------------------------|---------------------------------------|
| Filtros Qutros filtros                                 |                                            |                                   |                            |                                       |
| Fornecedor:                                            |                                            | Produto importado                 | Ordem                      |                                       |
| Comprador                                              |                                            | Todos                             | Descrição                  | Código Clas.Fiscal                    |
| Besiče:                                                |                                            |                                   | Itens                      |                                       |
|                                                        |                                            | C Não importado                   | Ativo                      | C Fora de linha C Todos               |
| Social                                                 |                                            | C de fornecedores inter           | rnos                       |                                       |
| Cód produto: 83501 ACHOC TODDY REE                     |                                            |                                   |                            |                                       |
| NCM                                                    |                                            | C de fornecedores exte            | ernos                      |                                       |
|                                                        |                                            |                                   |                            |                                       |
| Control + Click = Visualizar ajuda referente ao cam    | po que ap <u>arece este ícone.</u>         | •                                 |                            | Pesquisar                             |
| I Produto                                              |                                            | IPI venda                         | IPI venda f                | uturo digos Fisca                     |
| 🗄 Cóc Descrição Emba Unidad NCM Substân                | cia %IPI Ve V                              | l.pauta IPI IPI/KG %IPI           | YI Venda Futuro VI P       | auta IPI Venda F IPI/KG Fut Cód.passe |
| I 835 ACHOC.TOD UN/0 UN 01                             | 0,00 0,0000                                | 0,000000 0,000000 5               |                            | 0,000000 0,000000 1                   |
|                                                        |                                            |                                   |                            |                                       |
|                                                        |                                            |                                   |                            |                                       |
|                                                        | iii<br>Saaaaaaaaaaaaaaaaaaaaaaaaaaaaaaaaaa |                                   |                            |                                       |
| Região                                                 | Tributos                                   |                                   | 8                          | Tributação PIS/COFINS                 |
| 🗄 Reg Região Cod.Tribut, %Io                           | ms CMV %Icms NF. % ICM An                  | ite % Base Red % Desc. Cu         | # %Iva Cód.Trib. PI Descr. | PIS/COFINS                            |
| 1 ICMS 17% (GO) 15                                     | 0,00 0,00                                  | 0 0 0                             | 0,00                       |                                       |
| 2 ICMS 18% (SP/MG/PR)                                  |                                            |                                   |                            |                                       |
| 3 ICMS 19% (RJ)                                        |                                            |                                   |                            | *                                     |
| <u>(</u>                                               | - III                                      | <b>A</b>                          |                            |                                       |
| '≣ Cód.Filial Cond.Venda                               | Gera ICMS Livro Fiscal                     |                                   |                            |                                       |
| * Clique aqui para adicionar                           | uma nova linha                             |                                   |                            |                                       |
| Não existem registros a ser<br>₩ ₩ ₩ ₩ + - ▲ ✓ × ₩ ₩ ₩ | em mostrados<br>«                          |                                   |                            | - 1                                   |
|                                                        | Apl.Trib. Prod.Familia                     | Limpar <u>T</u> ela <u>A</u> tual | ilizar IPI venda           | nprimir <u>F</u> echar                |

#### 2.4) Selecione o produto e clique o botão Atualizar IPI Venda;

| 271 - Cadastrar tribut<br>Winthor - PC Sistemas                                                      | tação do pro                          | duto             |            |                                                                |                                               |               | 4                                         |                   | ? 🛛 🗕          | o ×      |
|----------------------------------------------------------------------------------------------------|---------------------------------------|------------------|------------|----------------------------------------------------------------|-----------------------------------------------|---------------|-------------------------------------------|-------------------|----------------|----------|
| Filtros Outros filtros                                                                               |                                       |                  |            |                                                                |                                               |               |                                           |                   |                |          |
| Fornecedor:<br>Comprador:<br>Região:<br>Departamento:<br>Seção:<br>Cód. produto: 85301 AGUA M<br>NCM | MIN.PERRIER FRANCES                   | 4 330ML .        |            | roduto impor<br>Todos<br>Não impor<br>de forneci<br>de forneci | tado<br>tado<br>edores interr<br>edores exter | nos           | Ordem<br>© Descrição<br>Itens<br>(© Ativo | ) Código          | ← Clas.Fi      | scal     |
| 🔀 Control + Click = Visualizar ajuda refe                                                            | erente ao campo que apa               | rece este ícone. |            |                                                                |                                               |               |                                           |                   | Pesquis        | ar       |
|                                                                                                    | Produto                               |                  |            |                                                                | ICN                                           | 1S            |                                           |                   | Substituiç     | ão Tribu |
| Embalage Embalage                                                                                    | Unidade NCM                           | Substân          | cia        | Ressarcim                                                      | ento ICMS                                     | 6 ICMS % I    | CMS Red. Res                              | sarcimento IVA    |                |          |
| ٠ m                                                                                                  |                                       |                  |            |                                                                |                                               |               |                                           |                   |                | +        |
| Região                                                                                               |                                       | Tribu            | itos       |                                                                |                                               |               | ŝ                                         | Tributação PIS/CO | FINS           | *        |
| ≣ Reg Região Cod.                                                                                    | I.Tribut. %Icms CMV                   | %Icms NF. %      | ICM Ante % | 6 Base Red                                                     | % Desc. Cu:                                   | %Iva Cód.     | Trib. PI Descr                            | PIS/COFINS        |                |          |
| 1 ICMS 17% (GO)                                                                                      | 10 0,00                               | 12,00            | 0          | 90,1                                                           | 0                                             | 26,9<br>5     |                                           |                   |                |          |
| 2 ICMS 18% (SP/MG/PR)                                                                                | 10 0,00                               | 12,00            | 0          | 90,1                                                           | 0                                             | 26,95         |                                           |                   |                |          |
| 1 70540 1007 (0.1)                                                                                   | 10 0.00                               | 10.00            |            | 00.1                                                           | 0                                             | DC OF         |                                           |                   | 1              | . *      |
|                                                                                                    | 3                                     |                  |            |                                                                |                                               |               |                                           |                   |                | -        |
| E Cód.Filial Cond.Venda                                                                              | Gera                                  | ICMS Livro Fisc  | al         |                                                                |                                               |               |                                           |                   |                | 20       |
| * Clique aqui par                                                                                    | ra adicionar uma nova                 | a linha          |            |                                                                |                                               |               |                                           |                   |                |          |
| Não existem r<br>₩ ₩ ↓ ▶ ₩ ₩ + - ▲ ✓ × C                                                             | registros a serem mostra<br>▲【★】『★【▽】 | dos              |            | 의),                                                            |                                               |               |                                           |                   |                | ħ        |
|                                                                                                    | Apl.Trib                              | . Prod.Familia   | Limp       | par <u>T</u> ela                                               | Atualia                                       | zar IPI venda |                                           | mprimir           | <u>F</u> echar |          |

2.5) A seguinte mensagem será apresentada:

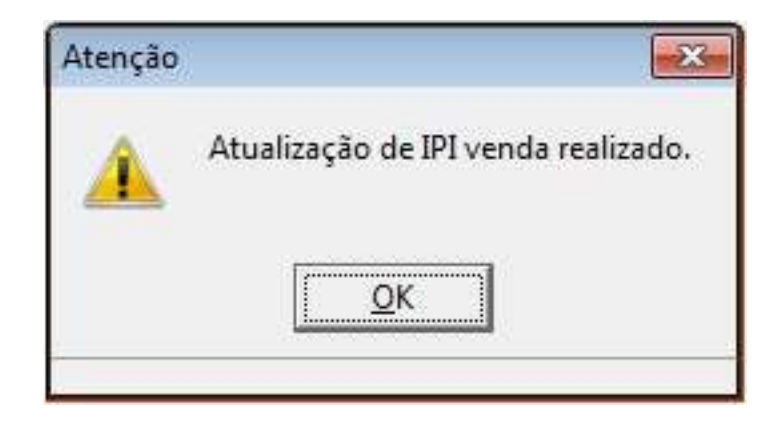

<sup>3</sup> 3. Cadastrar Tipo do Custo para Transferência filial Virtual

3.1) Acesse a rotina 302 - Cadastrar Cliente;

#### 3.2) Clique Manutenção de registro;

3.3) Pressione **Pesquisar**, em seguida selecione o cliente desejado com duplo clique;

3.4) Selecione uma das opções: **Preço Venda** e **Custo Financeiro** no campo **Tipo do custo para transferência filial virtual**;

| Opções de navegação 🧼 巜       | 😑 Contrair 🛛 🕂 Expandir 🛛 👌 Restaurar                             |                                       |    |
|-------------------------------|-------------------------------------------------------------------|---------------------------------------|----|
| Seções:                       | Tipo de Empresa                                                   |                                       |    |
| 01 - Capa 🔺                   | Cliente Passível de Protesto de Títulos **                        | Não(N)                                |    |
| - 02 - Dados Cadastrais       | CNPJ do diente Principal                                          | Não(N)                                |    |
| 03 - Endereço Comercial       | Contribuinte                                                      | Não(N)                                |    |
|                               | Aceita Pedido de troca negativa                                   | Não(N)                                |    |
| 06 - Posição Financeira       | Tipo de Documento                                                 | Ambos(A)                              |    |
| 4 07 - Condições Comerciais   | Frete de Despacho                                                 | CIF(C)                                |    |
|                               | Cliente DAN                                                       | Não(N)                                |    |
| Dias de atendimento           | Cliente Utiliza Crédito no Faturamento                            | Não(N)                                |    |
| 7.3 - Opções I                | Desconto financeiro sem ST                                        | Não(N)                                |    |
| 7.4 - Opções II               | Não atualizar Saldo C/C RCA ref. a vendas com Desc. Fin.          | Não(N)                                |    |
| 08 - Tributação               | Habilita venda para exportação                                    | Não(N)                                |    |
| - 09 - Observações Gerenciais | Usa débito e crédito de RCA                                       | Não(N)                                |    |
| - 10 - Dados Profissionais    | Orgão Público Municipal                                           | Não(N)                                |    |
| 11 - Dados Conjuge            | Utilizar custo p/ TV10 do cadastro do produto?                    | Não(N)                                |    |
| - 13 - Medicamentos           | 🗮 7.3 - Opções I                                                  | 1                                     |    |
| 14 - Auto peças 📮             | Data da próxima vistoria de comodato                              |                                       |    |
|                               | Periodicidade das vistorias de comodato                           |                                       |    |
|                               | Data de inicio das vistorias de comodato                          |                                       |    |
| Apenas os campos obrigatórios | Tipo do custo para transferência filial virtual (via rotina 1419) | Custo + Créd. ICMS(M)                 | -  |
|                               |                                                                   | Custo Contábil(C)                     |    |
| Ações Campo pão               | igatorio<br>Leditável                                             | Custo Financeiro(F)                   | E  |
|                               |                                                                   | Custo Real(R)<br>Custo Real sem ST(S) |    |
| 302 - Cadactrar Cliente       |                                                                   | Custo Reposição(E)                    |    |
| Joz - Caudsti al Cliente      |                                                                   | ers Custo Últ. Entrada(U)             | 20 |
|                               |                                                                   | Preco Venda(P)                        | -  |

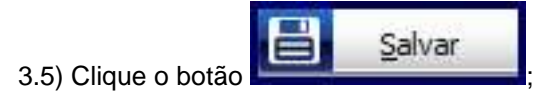

**Observaçã**o: caso outra opção esteja selecionada no campo Tipo do custo para transferência filial(via rotina 1419), o IPI será destacado apenas na nota de venda.

<sup>™</sup> Observação

No momento da transferência da rotina 1419 - Gerar Nota Fiscal Transf. Filial Virtual, marque uma das opções: Destacar IPI Entrada ou Destacar IPI Saída de acordo com a orientação da sua contabilidade.

| 1419 - Gerar<br>Winthor - PC Sistemas | Nota Fiscal Tran        | sf.∣                              |
|---------------------------------------|-------------------------|-----------------------------------|
| Dados Veículos                        |                         |                                   |
| Num Carreg.                           | Data Emissão            | Data Entrega                      |
|                                       | 02/06/2015 💌            | 02/06/2015 🔹                      |
| Qtde Pedidos                          | Peso                    | Valor Carga                       |
| Transportadora                        |                         |                                   |
| Emitir NFs por gr                     | upo de tributação.      | <u> </u>                          |
| 🔽 Destaca IPI Entra                   | ada 🔽 Destaca IPI Saída | <u>T</u> ransferir <u>F</u> echar |
|                                       |                         |                                   |

O IPI será destacado:

- na nota de saída de transferência gerada pela 1419 Gerar Nota Fiscal Transf. para Filial Virtual;
- na devolução da rotina 1423 Devolução de transf. filial virtual.